## Modifier la couleur du ciel (Gimp 2.10)

## Objectif

- ✓ Partir d'une photo de paysage avec un ciel gris, ou surexposé.
- $\checkmark$  Le modifier par un ciel bleu.

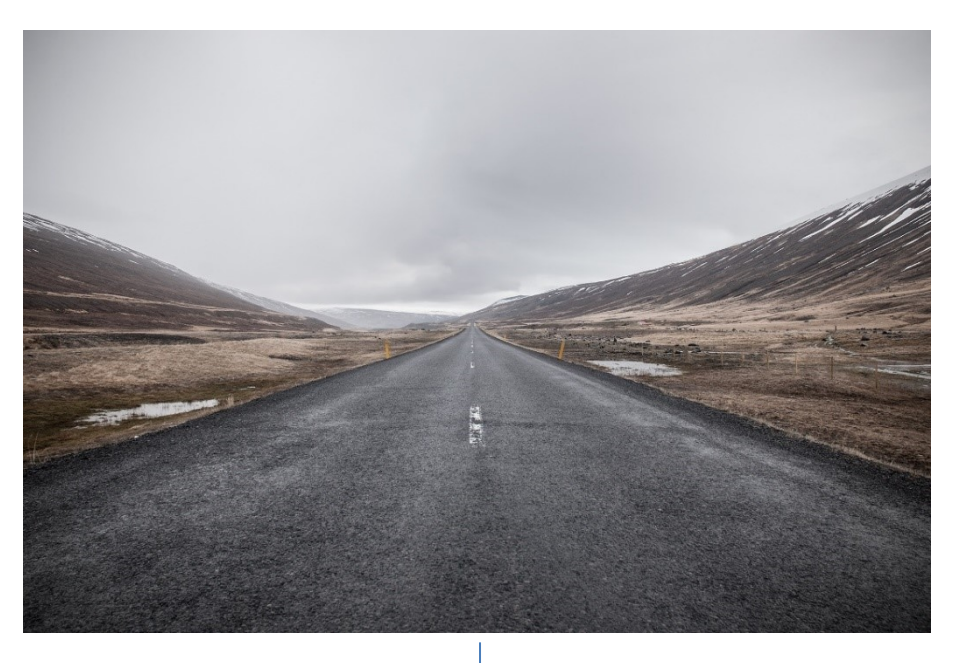

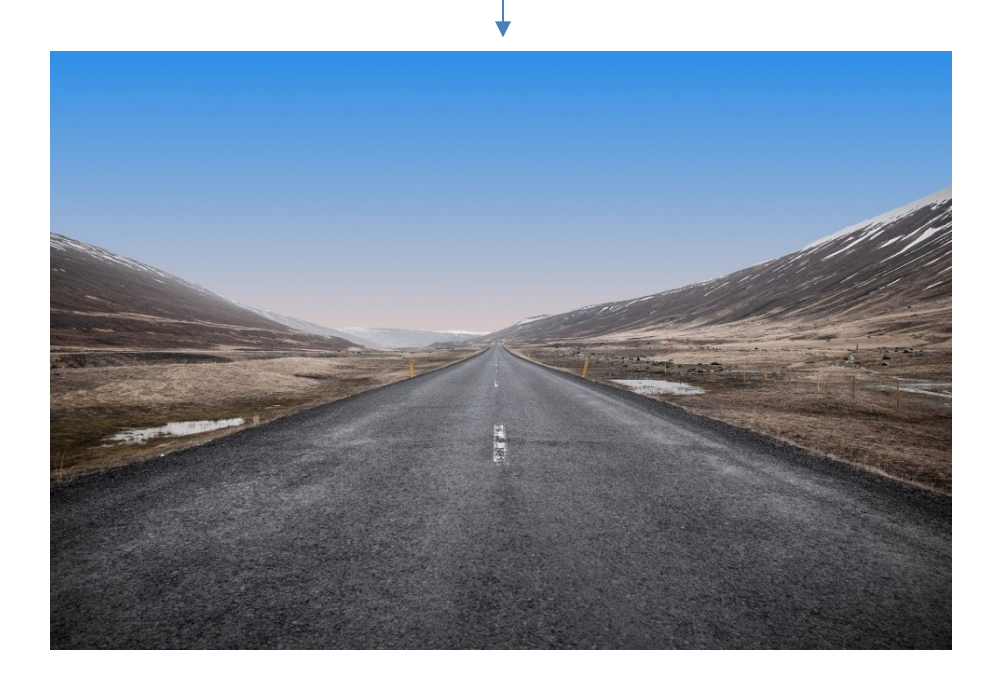

Géraldine Masse CC0 Niveau intermédiaire

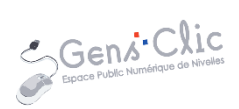

## Comment faire ?

1) Ouvrez l'image que vous souhaitez modifier. Fichier/Ouvrir.

2) Dupliquez le calque. Faites un clic droit sur le calque et choisissez Dupliquer le calque. Vous obtenez ainsi 2 calques.

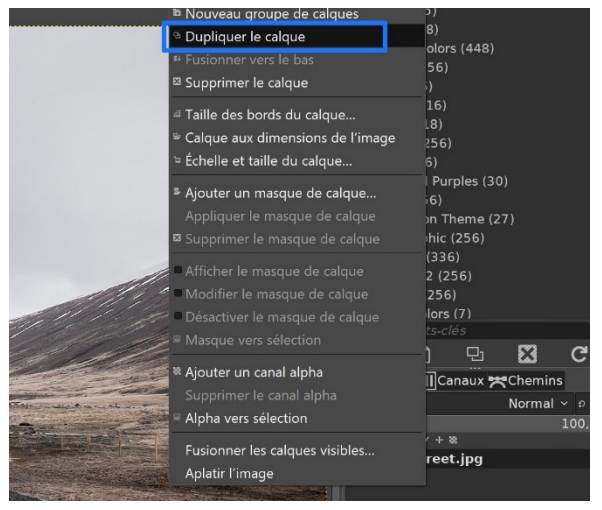

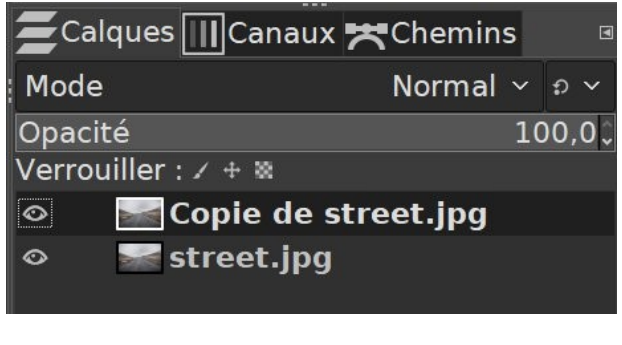

3) Choisissez l'outil de sélection contiguë (la baguette magique) dans la boîte à outils.

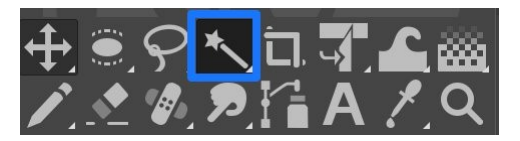

Dans la fenêtre des options des outils, cliquez sur Ajouter à la sélection actuelle (dans les différents modes proposés). De cette façon, chaque clic s'ajoutera à la même sélection. Pour le paramètre seuil, veillez à rester entre 10 et 15.

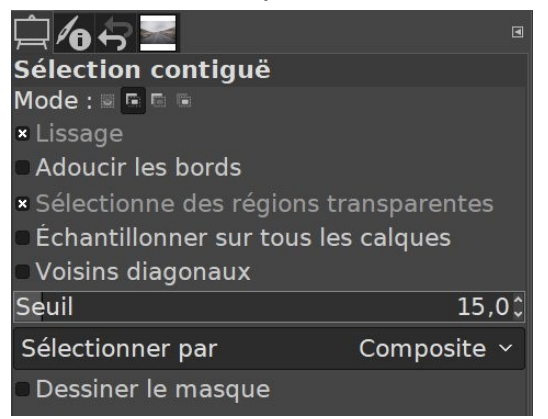

Cliquez ensuite une première fois dans le ciel de la photo.

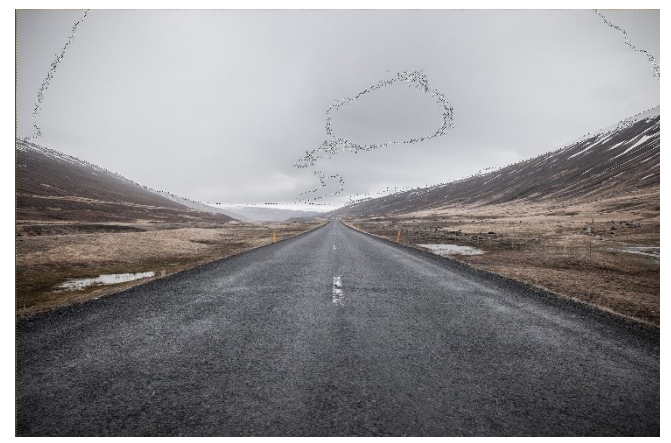

Votre sélection n'est pas terminée. Vous voyez que certaines zones n'ont pas été sélectionnées. Utilisez l'outil loupe si vous souhaitez zoomer sur la photo. Cliquez avec la baguette magique dans ces zones. De cette façon, la sélection va devenir plus précise et couvrira tout le ciel.

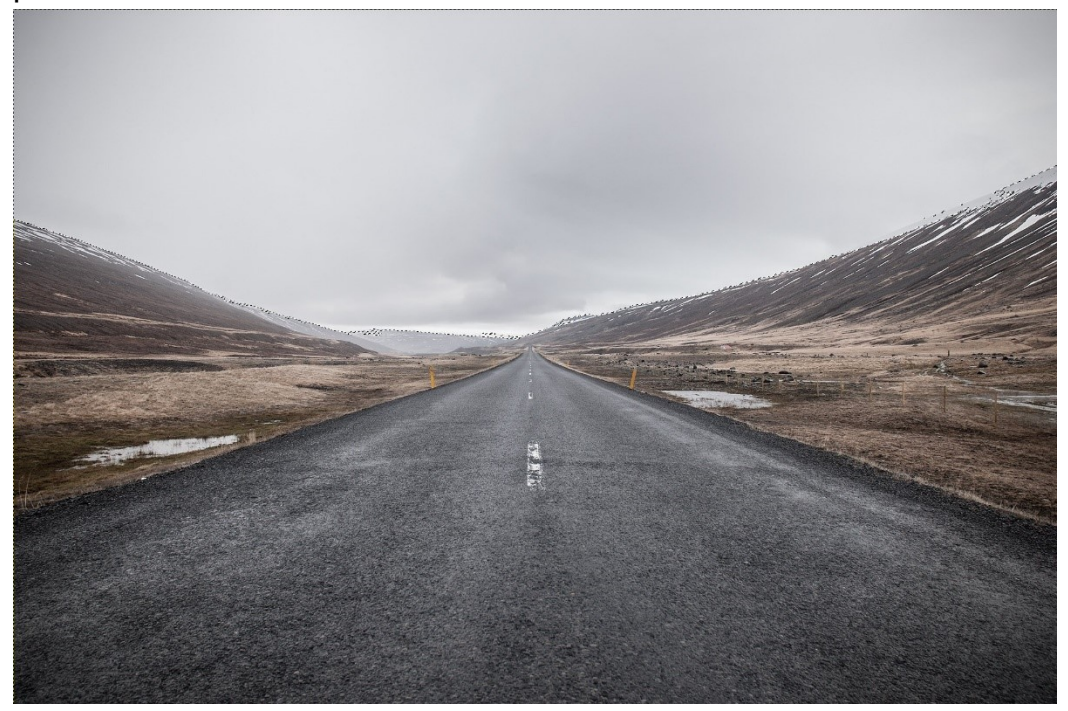

En zoomant (outil loupe) vous verrez qu'une partie des montagnes a été prise dans la sélection. Vous allez devoir corriger cela.

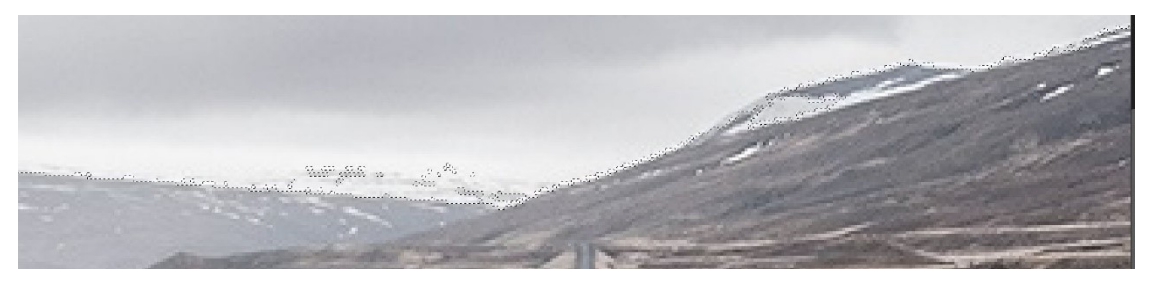

4) Pour corriger la sélection, activez le masque rapide. Pour cela cliquez sur l'icône placée en bas à gauche de la photo :

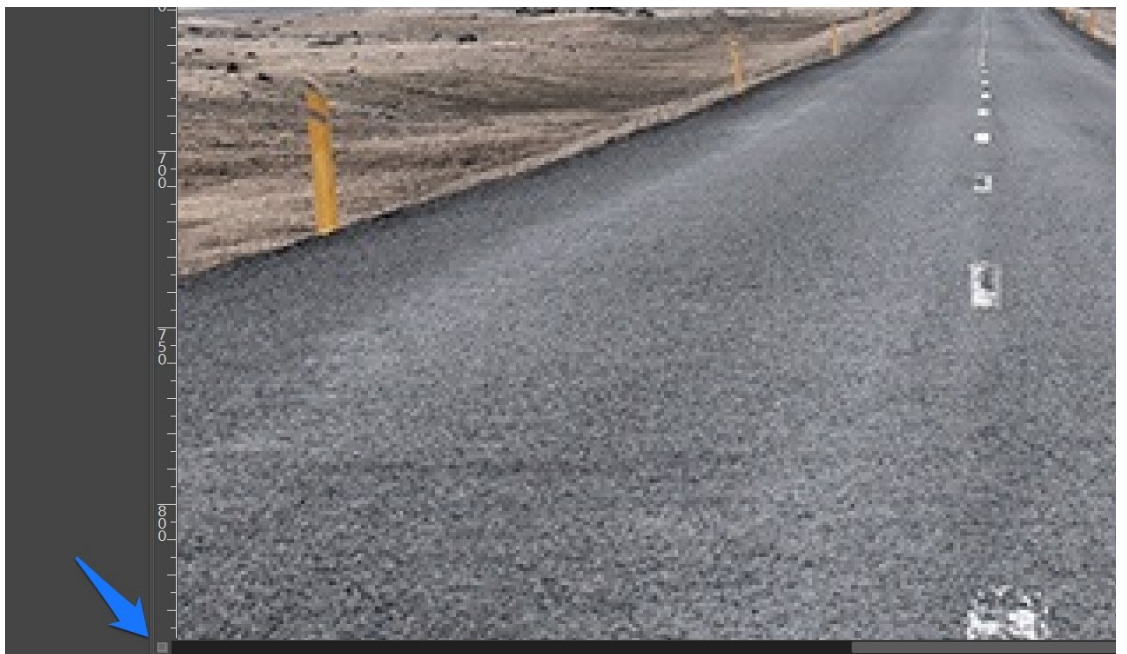

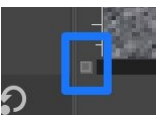

Én cliquant sur cet outil, toute la zone non sélectionnée va apparaître en rouge. Il vous suffit donc de rectifier cette zone pour corriger la sélection.

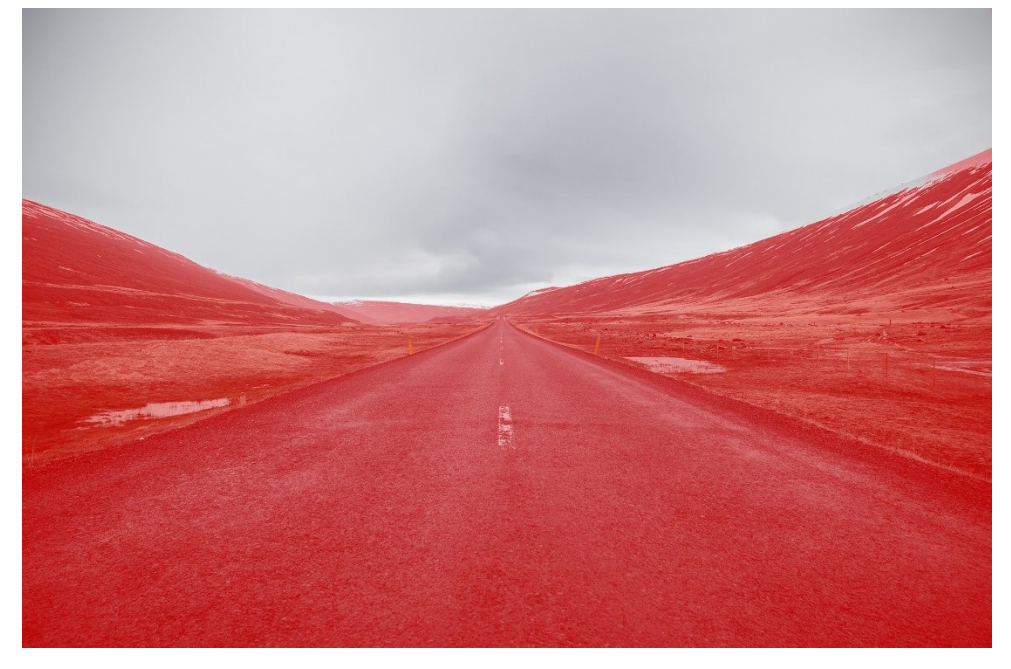

5) Sélectionnez l'outil crayon dans la boîte à outils.

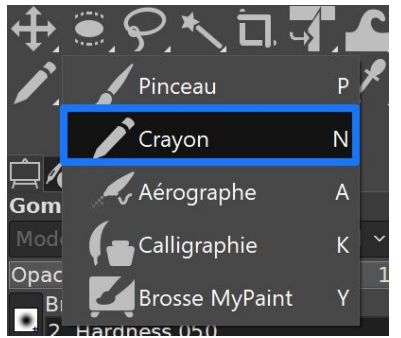

Dans la fenêtre des Options des outils, choisissez une brosse ronde d'un diamètre avoisinant 45.

| <u>ॣ</u> ∕₀⇔≦                 |                 | ٩  |  |  |  |  |  |
|-------------------------------|-----------------|----|--|--|--|--|--|
| Crayon                        |                 |    |  |  |  |  |  |
| Mode                          | Normal ຯ ຄ      | ~  |  |  |  |  |  |
| Opacité                       | 100,            | 00 |  |  |  |  |  |
| Brosse                        |                 |    |  |  |  |  |  |
| 2. Hardness 05                | 0               | Z  |  |  |  |  |  |
| Taille                        | 45,00 🗘 ຄ       | 8  |  |  |  |  |  |
| Proportions                   | 0,00 🗘 ව        | 8  |  |  |  |  |  |
| Angle                         | 0,00 <b>្</b> ຄ | 8  |  |  |  |  |  |
| Espacement                    | 10,0 🗘 ຄ        | 8  |  |  |  |  |  |
| Dureté                        | 50,0 🗘 ຄ        | 8  |  |  |  |  |  |
| Force                         | 50,0 🖞 🕫        |    |  |  |  |  |  |
| Dynamique de                  | la brosse       |    |  |  |  |  |  |
| Dynamics Off                  |                 | Ľ  |  |  |  |  |  |
| • Options de dynamique        |                 |    |  |  |  |  |  |
| Appliquer fluctuation         |                 |    |  |  |  |  |  |
| Lisser le tracé               |                 |    |  |  |  |  |  |
| Fixer la brosse à l'affichage |                 |    |  |  |  |  |  |
| Incrémentiel                  |                 |    |  |  |  |  |  |

Zoomez et corrigez la sélection :

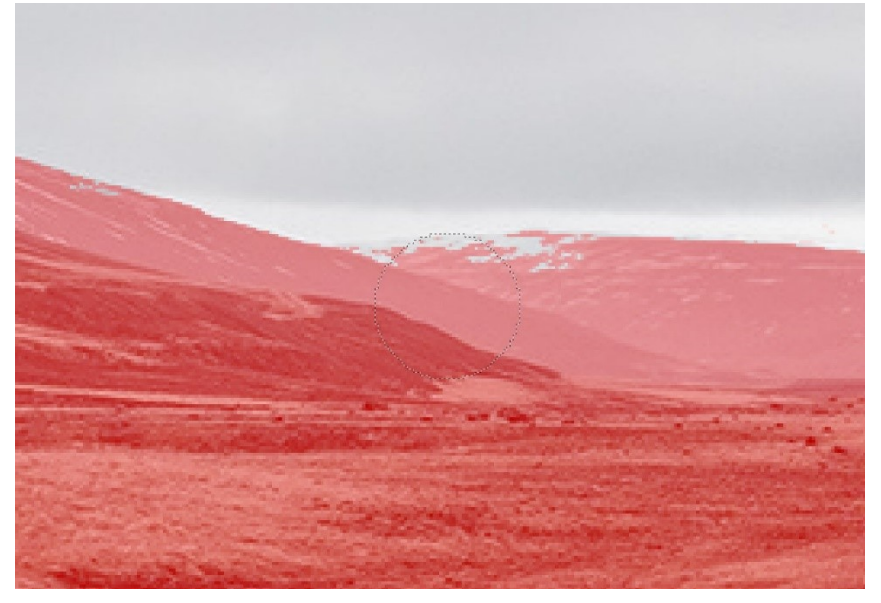

6) Désactivez le mode masque en cliquant à nouveau sur l'icône en bas à gauche.

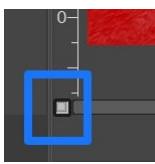

7) Cliquez droit sur le calque copie et ajoutez un masque de calque. Dans la boîte de dialogue qui apparaît, choisissez **Sélection** et cochez **Inverser le masque**. Cliquez sur **Ajouter**.

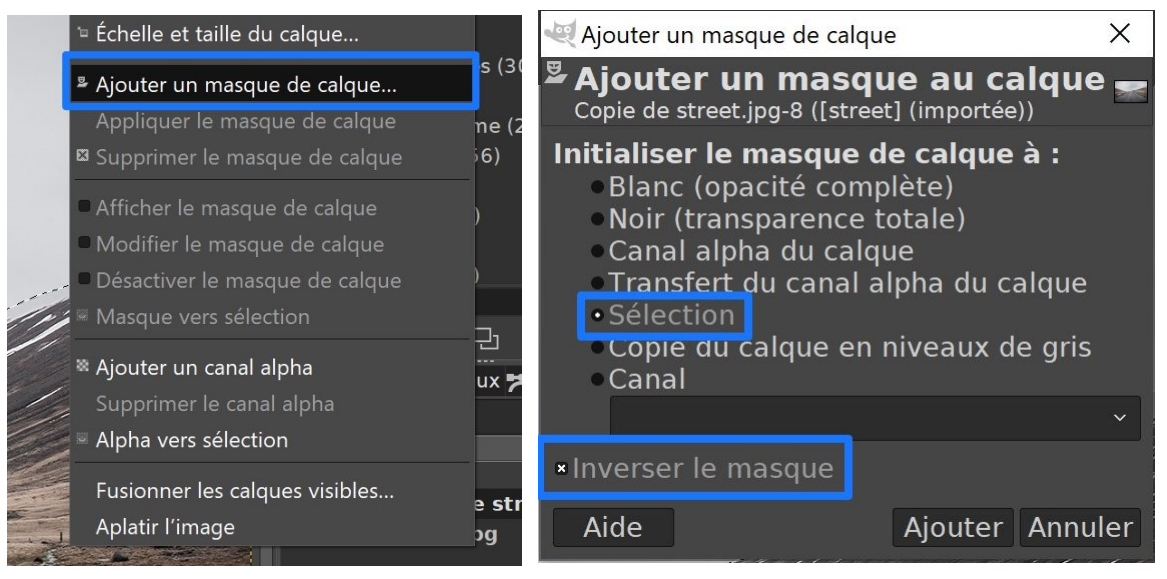

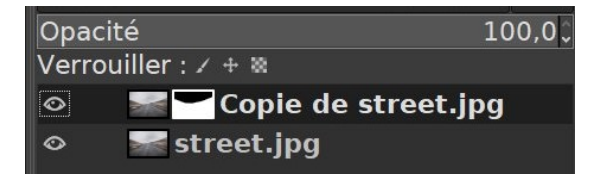

8) Sélectionnez le premier calque (pas la copie).

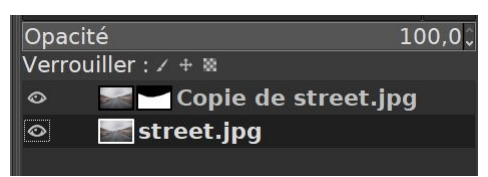

Cliquez sur l'icône de couleur de premier-plan et choisissez un bleu ciel : exemple :

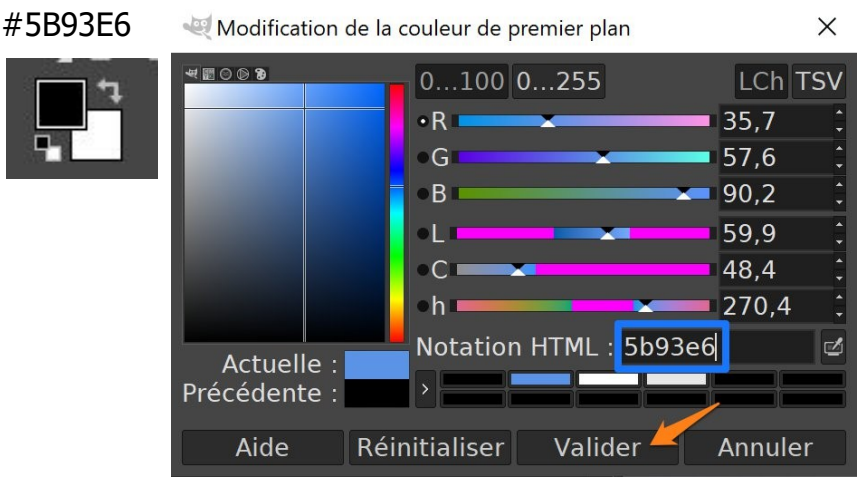

Ensuite, cliquez sur l'icône de couleur d'arrière-plan et choisissez un gris clair.

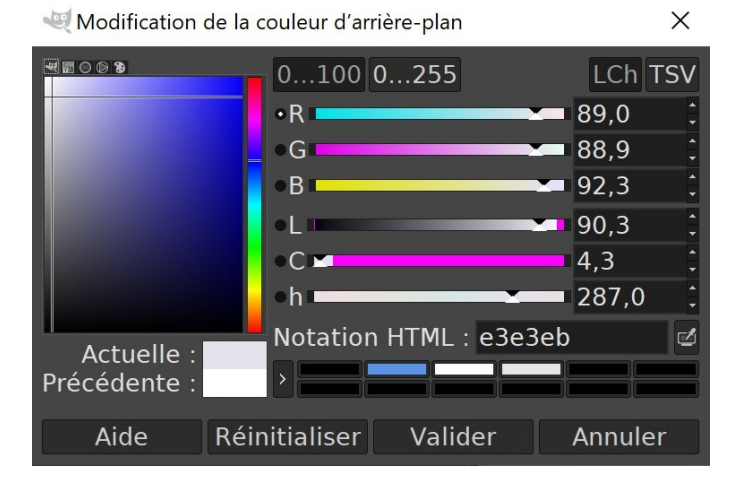

9) Dans la boîte à outils, activez le dégradé.

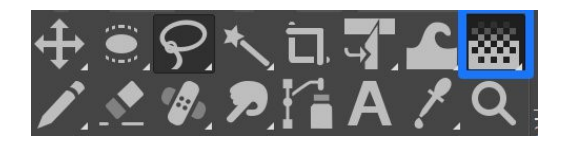

Dans les paramètres, le mode doit être en **Normal** et le paramètre forme doit être **Linéaire**.

| ☐ <b>∕o ← ॾ</b><br>Dégradé    | •                |  |  |  |  |  |  |
|-------------------------------|------------------|--|--|--|--|--|--|
| Mode                          | Normal 🗸 ຄ 🗸     |  |  |  |  |  |  |
| Opacité                       | 100,0            |  |  |  |  |  |  |
| Dégradé<br>Personnalisé       | Ľ                |  |  |  |  |  |  |
| Espace de fusion de co        | ouleur RVB per 🗸 |  |  |  |  |  |  |
| Forme                         | Linéaire 🗉 🗸     |  |  |  |  |  |  |
| Métrique                      | Euclidien 🗸      |  |  |  |  |  |  |
| Répétition                    | Aucun (étendu) ~ |  |  |  |  |  |  |
| Décalage                      | 0,0 🕯            |  |  |  |  |  |  |
| × Tramage                     |                  |  |  |  |  |  |  |
| Sur-échantillonnage adaptatif |                  |  |  |  |  |  |  |
| ■ Mode instantané (Maj)       |                  |  |  |  |  |  |  |
| Modifier le dégradé actif     |                  |  |  |  |  |  |  |

10) Désactivez la sélection. Menu **Sélection/ Aucune**.

| n | Se                                                                           | élection | Affichage   | Image      | Calque    | Couleurs | O | util |
|---|------------------------------------------------------------------------------|----------|-------------|------------|-----------|----------|---|------|
| 1 | □ Tout<br>) ® Aucune                                                         |          |             |            | Ctrl+     | A        |   |      |
| ) |                                                                              |          |             |            | Maj+Ctrl+ | A        | L |      |
|   | Inverser                                                                     |          |             |            | Ctrl      | +1       |   |      |
|   | <ul> <li>Flottante</li> <li>Par couleur</li> <li>Depuis le chemin</li> </ul> |          |             | Maj+Ctrl+L |           |          |   |      |
|   |                                                                              |          |             |            | Maj+      | 0        |   |      |
|   |                                                                              |          |             |            | Maj+      | ٧        |   |      |
|   |                                                                              | Éditeur  | de sélectic | n          |           |          |   |      |

11) Cliquez maintenant en haut de l'image avec l'outil dégradé, maintenez le clic gauche enfoncé et tout en appuyant sur la touche **Ctrl** (afin d'obtenir une bonne verticalité) du clavier, tirez une droite jusqu'au bas du ciel. Appuyez ensuite sur la touche **Enter**.

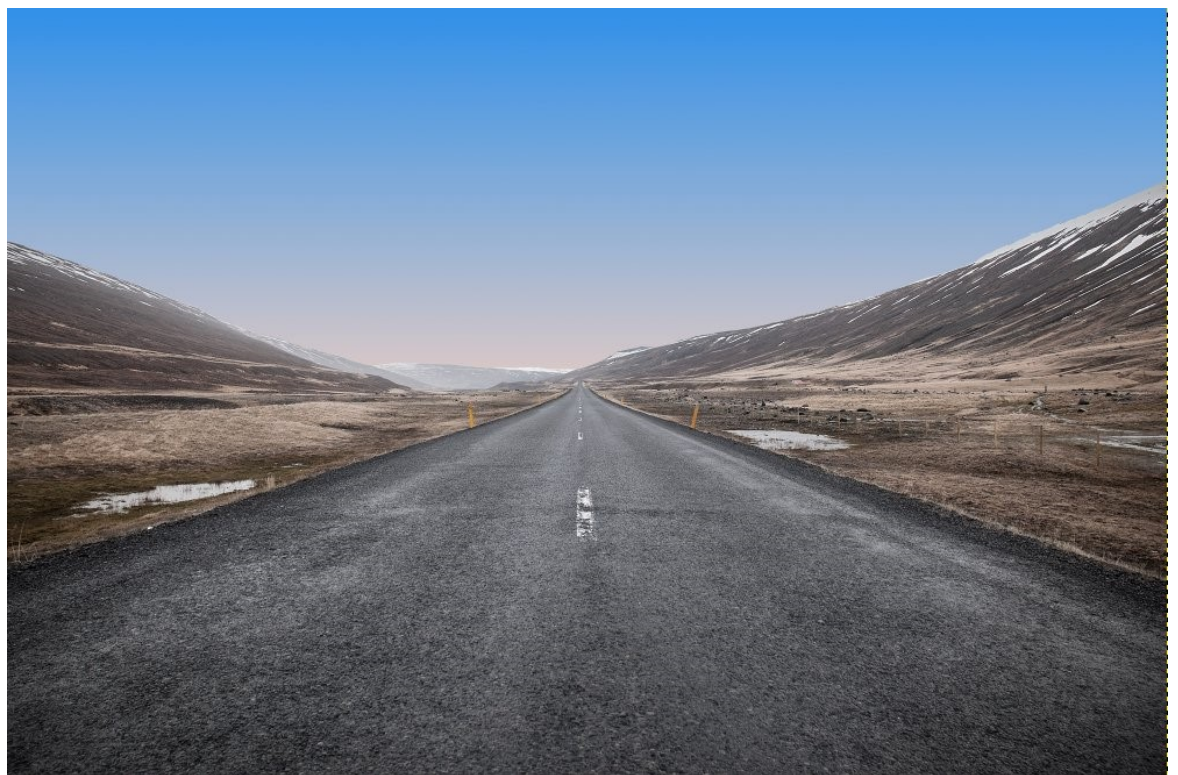